# 新 Kanたす ガイダンス

業者用

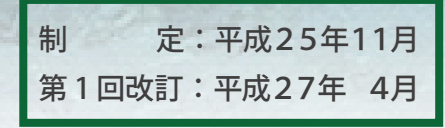

清水建設

安全環境本部 環境部

# 『新Kanたす ガイダンス』の発行について

企業に対してますます環境への配慮が求められる中、当社では建設副産物のさらなる削減と 適正処理の徹底および業務の精度効率化を目指して、建設副産物管理システムを全面的に改訂 し今年度より「新Kanたす」(※)の運用を始めました。

委託業者の皆さんには、昨年度下期より利用申込書の提出や各支店での勉強会への参加等と 多大なご協力をいただき、本システムも計画どおりの展開・運用をすることができました。厚 く御礼申し上げます。

さて、この度、勉強会で使用した資料等を加筆・修正し標記『ガイダンス』としてまとめま したので、日常の管理業務にお役立てください。又、新規に当システムを利用される委託業者 の方は、『ガイダンス』を活用し当システムを支障なく運用されるようお願い申し上げます。

なお、『ガイダンス』表記上の注意事項、構成、当システムの特徴等については次頁以降の とおりです。

※「Kanたす」:「環(Kan)境保全活動を<u>助(たす)</u>ける」という意味を込めたシステム名。

平成25年11月 清水建設株式会社 安全環境本部環境部

- 1. 『ガイダンス』の表記方法と関連資料
- 2. 当システムの特徴
- 3. 当システムの運用時間
- 4. 推奨するパソコン環境
- 5.問合せ窓口

## 第1章 業者情報管理(新規登録)

 会社情報、許可情報、車両情報、ドライバー情報、 施設情報の登録方法

## 第2章 業者情報管理(業者グループ) 12頁

・代表会社を中心とする業者グループの登録方法

## 第3章 委託契約管理(個別) 16頁

・通常の個別委託契約における各種情報の登録方法

#### 第4章 個別契約での委任

・委任による個別委託契約の各種情報の登録方法

# 第5章 電子マニフェスト管理 (PC) 30 頁

・PCによる電子マニフェストの管理運営方法 ※携帯電話の操作方法は『携帯電話用ガイダンス』によります。

### 第6章 マニフェスト管理(紙)

・紙マニフェストの管理運営方法

37頁

25頁

1頁

\*『ガイダンス』は業務の流れに沿った順番で構成しています。 \*各章の中も、業務の区切りで分けています(数字順で表記)

1. 『ガイダンス』の表記方法と関連資料

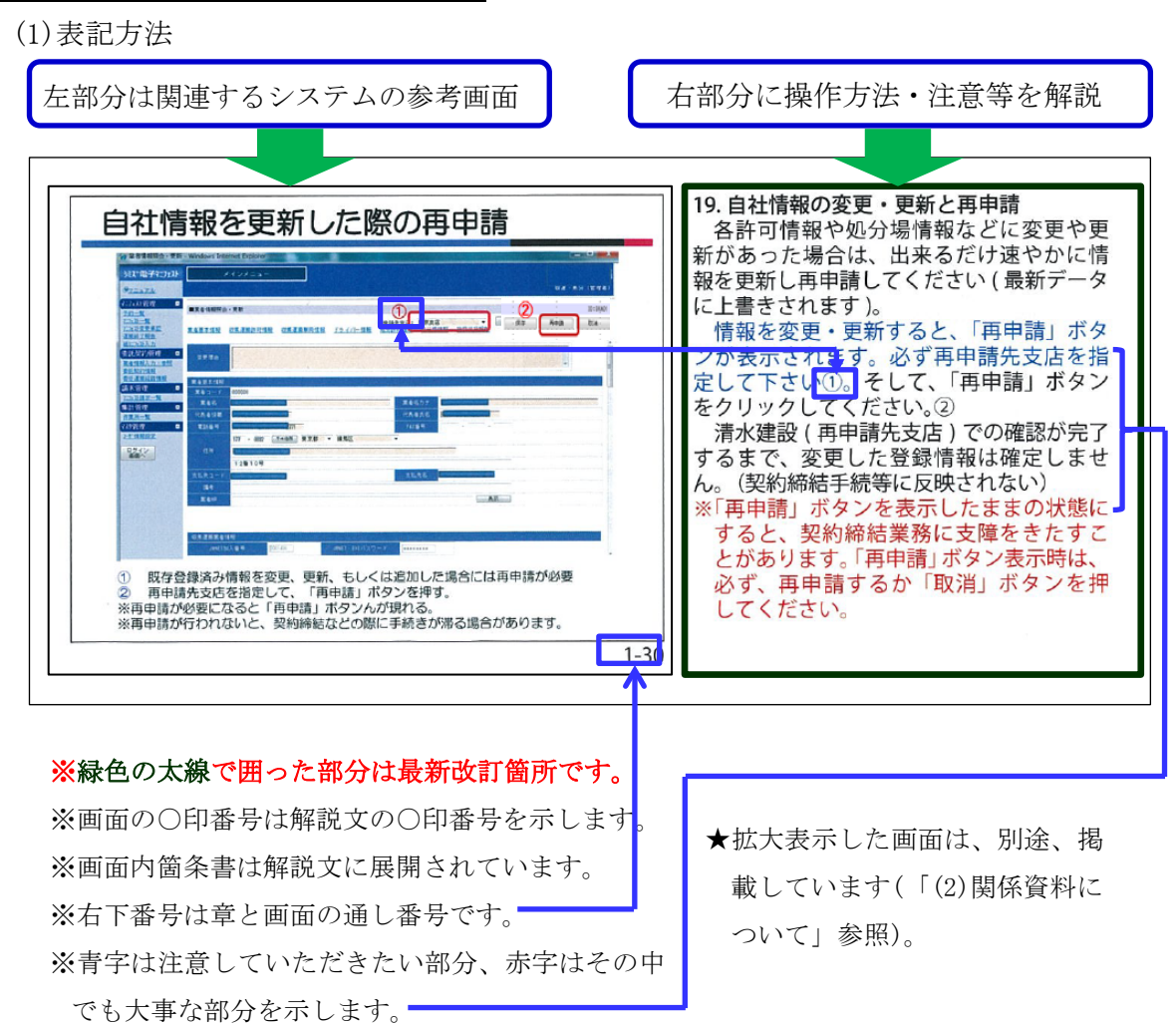

(2) 関連資料について

当『ガイダンス』に関連する以下の資料はシステムトップページの<マニュアル>を クリックすることにより閲覧できます。

| システムのトップページの画面(上 | 部分) |
|------------------|-----|
|------------------|-----|

| 於지"電子7二7」지                     | メインメニュー                |  |
|--------------------------------|------------------------|--|
| SZENZIK                        |                        |  |
| ロクイン<br>表面へ<br>-2-71-895円      | 旧らせ情報参照                |  |
|                                | お知らせ                   |  |
| <u>こったが一覧</u> 11<br>77が変更承認 この | :思!!<br>!イトは、教育用サイトです。 |  |

- ・『ガイダンス』左のパワーポイント画面
- ・『携帯電話用ガイダンス』、携帯電話用QRコード
- ・『包括契約業者用追補ガイダンス』
- ・システム利用申込書、業者グループ申請書
- ・副産物種類一覧表(当システムで使用する副産物の種類、 t / m<sup>3</sup>換算値等)
- ・当システムの画面体系図・・・他

#### 2. 当システムの特徴

(1)当社と委託業者による情報の共有

下記の項目は、当社と委託業者がシステム内で双方が参照できる内容で、委託業 者に最新の情報を入力していただきます。

①委託業者の会社情報、許可情報、車両情報、ドライバー情報、施設情報

②委託契約に係わる情報(実際の契約は紙の契約書によります)

③電子(紙)マニフェストの情報

さらに、包括契約業者(旧一元化管理業者)とは、請求・支払管理の情報も共有します。 (2)電子マニフェストの利用

当システムは当社独自に開発されたもので、当社の全ての作業所に適用されます。 さらに、当社は原則として電子マニフェストで建設廃棄物の行程管理を行います。

よって、委託業者の皆さんもJWNET(※)に加入してもらう必要があります。

なお、当システムはJWNETと直接データ連携をしますので、当システムに限ってはJWNET以外のASP(※)に加入する必要はありません。

※JWNET:公益財団法人日本産業廃棄物処理振興センターの運営する、国で唯一認定を 受けた電子マニフェストシステムの総称。

※ASP:インターネット上で、データ通信のサービスを行う媒体(会社等)。

| 運用時間        | 毎日3:00~翌日2:00までの23時間<br>※毎週月曜日は4:00~      |
|-------------|-------------------------------------------|
| JWNETとの連携時間 | 毎日4:00~24:00の20時間<br>(データ連携はその間5分毎に行われる。) |
| タイムアウト      | 60分未操作状態の時                                |

3. 当システムの運用時間

#### 4. 推奨するパソコン環境

#### ・OSは、マイクロソフト社「ウインドウズビスタ」又は「セブン」です。

• I E (インターネット・エクスプローラー)はバージョン7、8、9です。

※上記以外の場合、一部メニューの使用に支障を来たす場合があります。

#### <u>5. 問合せ窓口</u>

当システムに関する問合せは、委託契約を締結している支店の安全環境部にお願いします。

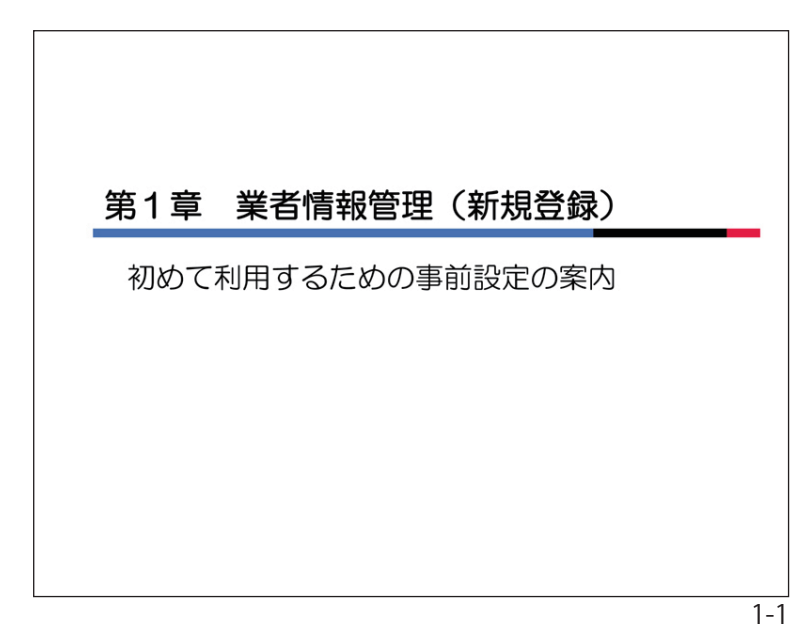

#### 第1章 業者情報管理(新規登録)

#### 1.業者情報について

産廃処理委託契約を結ぶ際には、システムに登録された貴社の情報を用いて、契約 書の作成を行います。また、電子マニフェ ストの作成も登録情報をもとに行います。 これらの情報は、皆さんご自身で管理していただくことになります。

本章では初めてシステムに登録する方法について説明します。

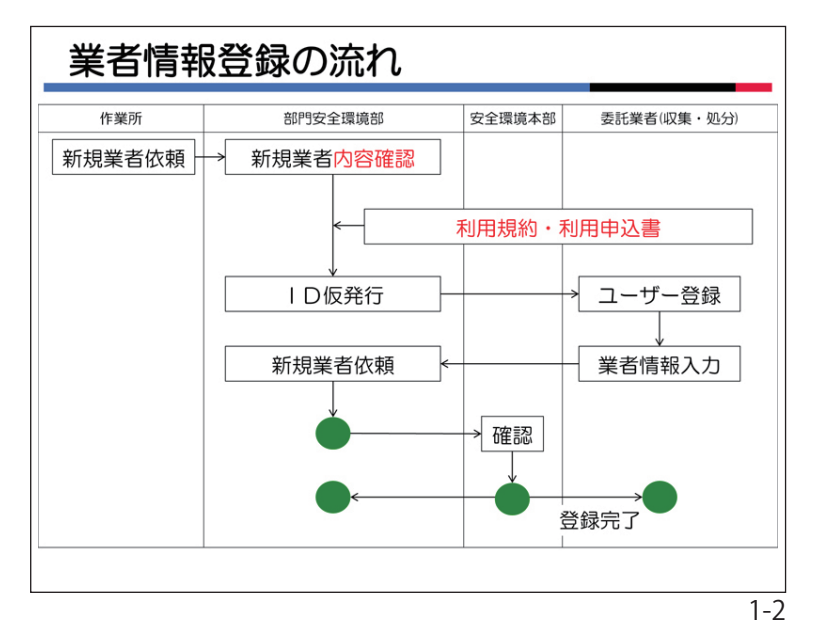

#### 2. 業者登録の流れ

初めて当システムを利用するときの、手 続きの流れです。

「利用申込書」を提出いただいた後、産廃 委託業者として契約締結等に必要な情報を システムに登録していただきます。

登録していただいた内容を清水建設で確認した後に、委託契約の締結が可能となります。

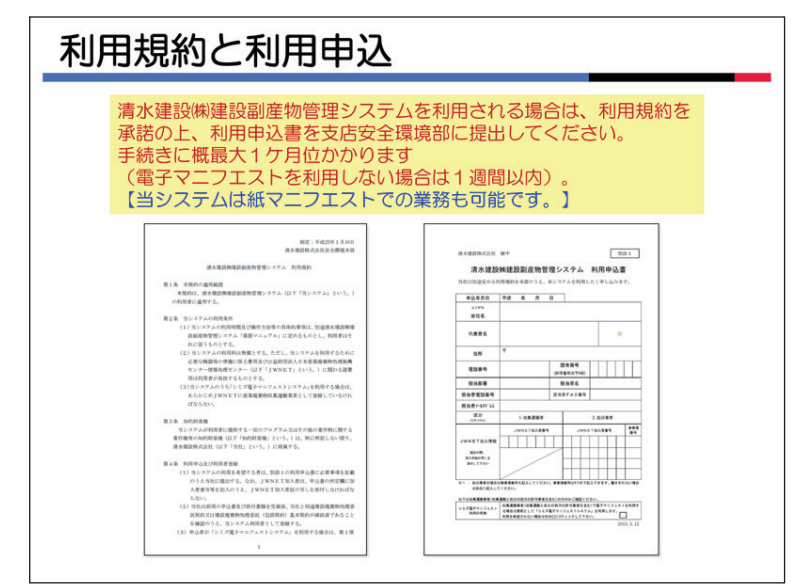

#### 3.利用規約と利用申込書

「利用規約」を確認の上、「利用申込書」 を取引先の支店の安全環境部へ提出してく ださい。

JWNETに加入している場合は、JWN ET加入者証のコピーを添付してください。 複数の処分施設でそれぞれJWNET加入 者番号がある場合は、対応した施設名を明 記してください。

申込を受けてから登録手続きに最大1ケ 月位かかります。(電子マニフェストを利用 しない場合は1週間以内)。

登録が完了するまでは、当社との委託契約は締結できませんので、余裕をもった申込申請をお願いします。

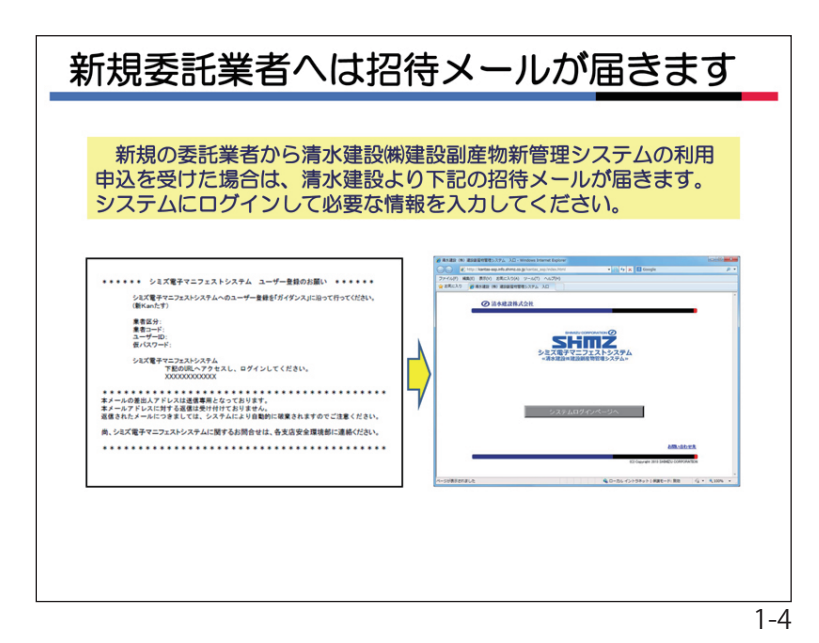

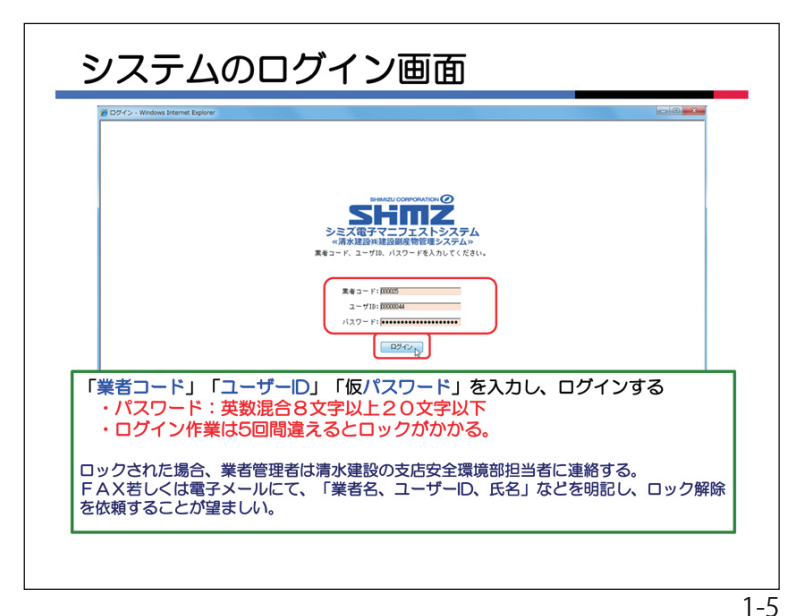

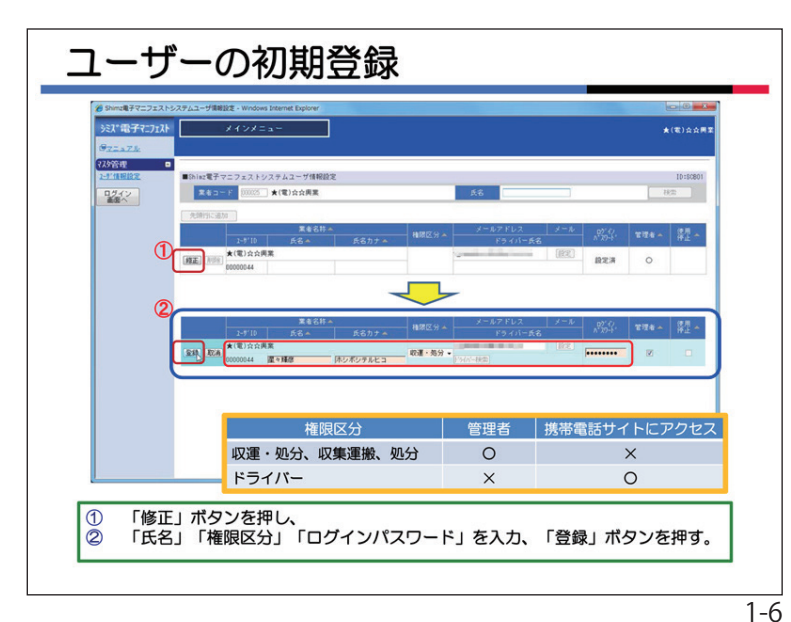

| 4. | 招待メー    | ルの発信                      |
|----|---------|---------------------------|
|    | JULIA V | / / / / / / / / / / / / / |

当社で利用申込書を受け付けたら、支店 安全環境部より、招待メールをお送りしま す。メールには、

- ・業者区分: 収集運搬のみ、処分のみ、 収集運搬と処分の両方 ※業者区分に疑義がある場合は、アク セスしないで、支店安全環境部に問 合せてください。
- ・業者コード:業者毎に6桁の番号
- ・1-ザ ID: ユーザー毎に8桁の番号
- ・仮パスワード:最初の1回だけ有効な パスワード
- ・弊社システムにアクセスするためのア ドレス

が記載されています。

5. システムへのログイン

システムにアクセスすると、新しくログ イン用のウィンドウが開きます。

招待メールに記載された情報を確認して、 各項目を間違いないように入力していただ き、ログインボタンを押して、システムに 入ります。ログインは5回間違えるとロッ クがかかります。

この後の登録作業で必要になりますので、 次の書面をスキャンした PDF データを、あ らかじめご用意ください。

- ・産廃許可の許可証
- 許可証の添付書類
- ・申請受理を示す書面(許可期限切れだ が申請中の場合に限る)

※それぞれが、1つずつのファイルになるようにしてください。

6. ユーザーの初期登録

「修正」ボタンを押すと、ユーザー情報が 入力できるようになります。①→②

- ・氏名と氏名カナ。
- ・権限区分は、画面の表を参考にして選択し てください。
- ※最初に登録する人は、必ず「収運・処分」「収 集運搬」「処分」から選んで管理者として 登録してください。「ドライバー」は管理 者になることができません。
- ・メールアドレスの変更があれば、修正してください。「ドライバー」にはメールは送信されません。
- ・パスワードを入力してください (仮パス ワードは使用しない)。
- ※パスワードは英数混合8文字以上20文 字以下で設定してください。
- ・「登録」ボタンをクリックしてください。

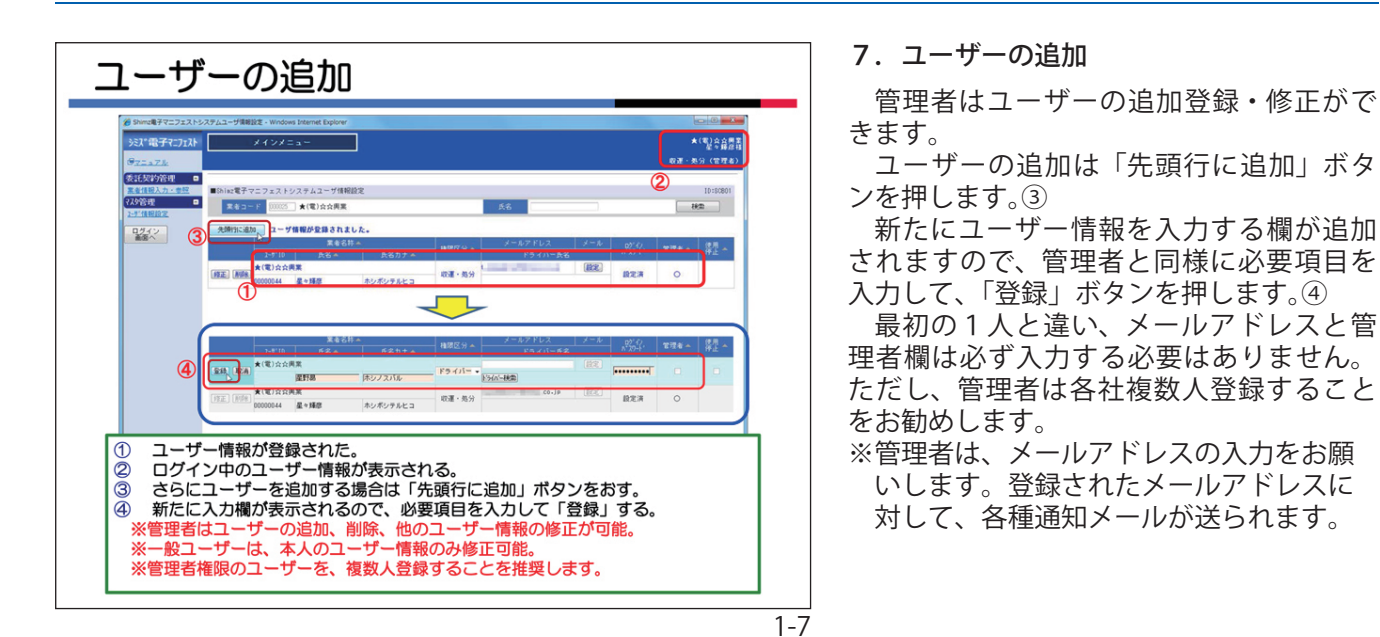

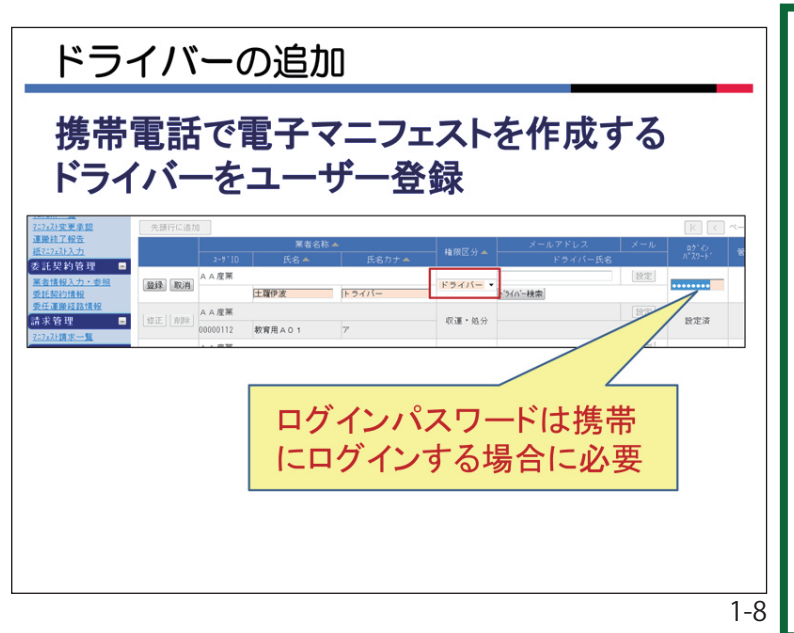

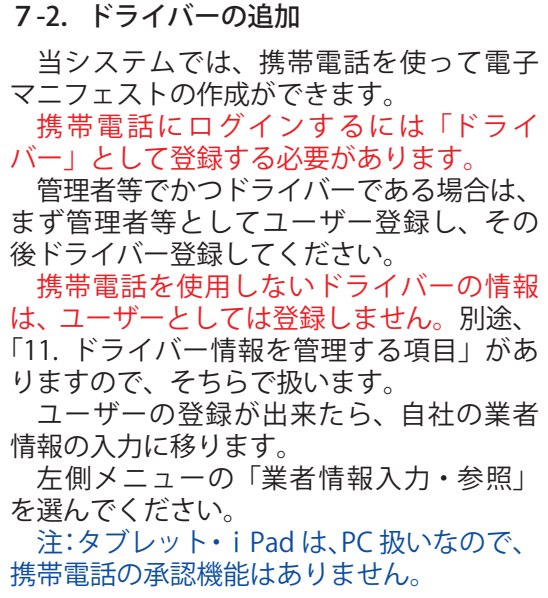

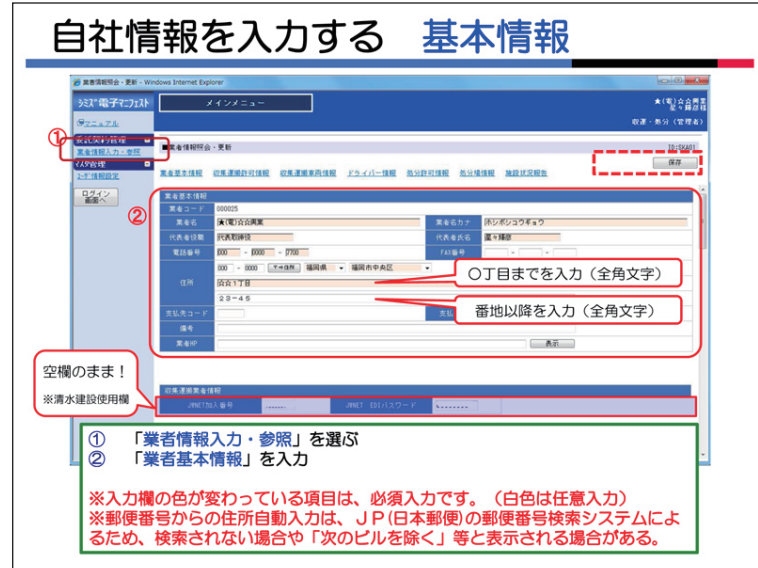

#### 8. 自社情報を入力する

左側メニューの < 業者情報入力・参照 > をクリックします。①

「業者情報参照・更新」ページが表示され ます。この画面で必要項目(背景橙色)を入 力し、「申請」を行います。背景白色は任意 入力欄です。必要に応じて入力してください。②

住所は、郵便番号を入力して「〒⇒住所」 ボタンをクリックすと、自動的に表示され ます。正しく表示されない時は手入力して ください。住所は町域(○丁目)までの入 力が必須です。番地以降の情報は白色の欄 に入力してください。

ー定時間(約 60 分)作業をしないと接続 が止まります。適時、「保存」ボタンを押して、 入力内容を保存してください。

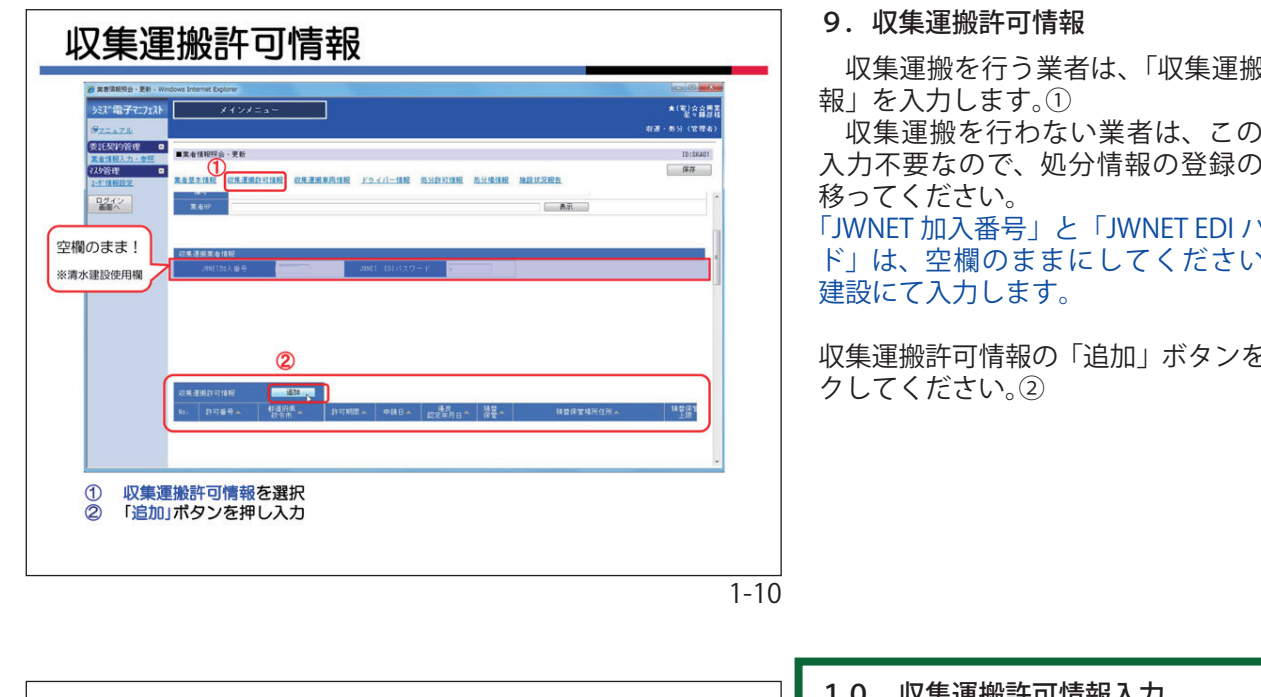

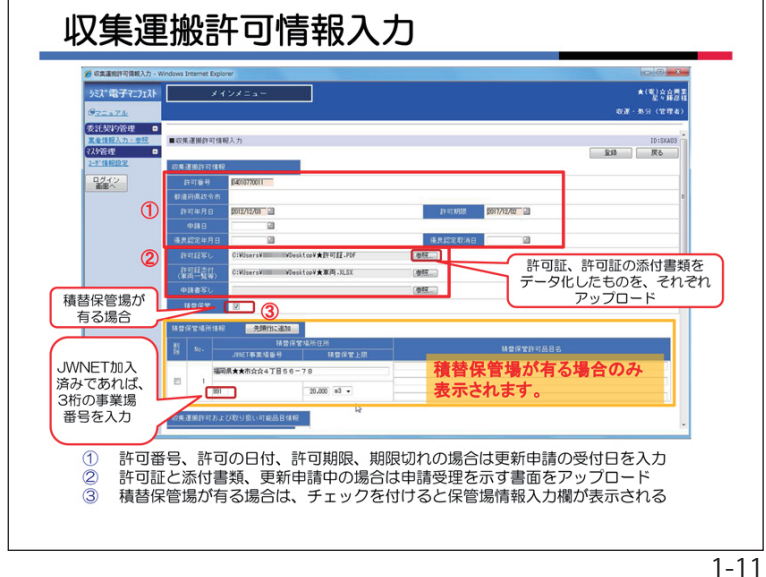

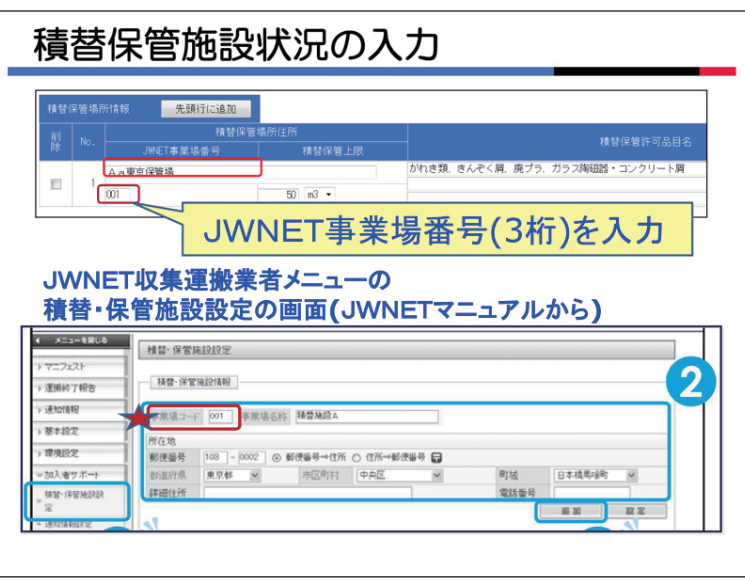

収集運搬を行う業者は、「収集運搬業者情

収集運搬を行わない業者は、この項目は 入力不要なので、処分情報の登録の手順へ

「JWNET 加入番号」と「JWNET EDI パスワー ド」は、空欄のままにしてください。清水

収集運搬許可情報の「追加」ボタンをクリッ

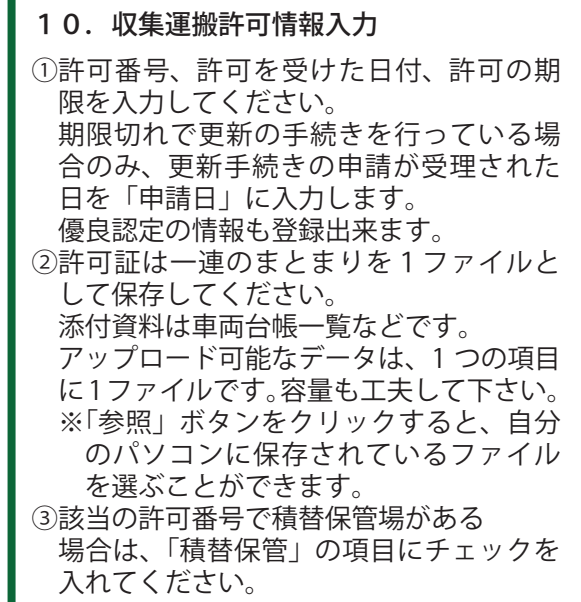

#### 10-2. 積替保管施設情報の入力

収集運搬の JWNET 加入番号を持っている 場合は、必ず JWNET 事業場番号を入力して ください。

ここに入力するのは、JWNET 加入番号で はありません。JWNET 加入番号に紐付いた、 積替保管場の事業場番号で3桁の数字です。

不明な場合は、JWNET のサイトにアクセ スして自社の情報の確認をお願いします。

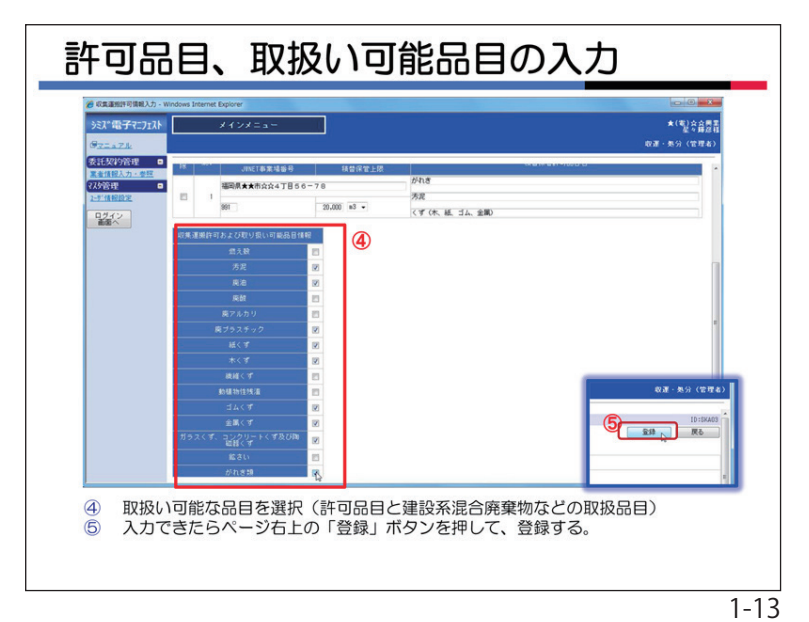

11.許可品目、取扱い可能品目の入力 画面を下にスクロールすると、許可品目、 取扱い可能品目の入力欄になります。

該当の許可品目にチェックを付けてくだ さい。④

建設系混合廃棄物など、許可証には記載 されていなくても、取扱い可能なものにつ いてチェックをお願いします。

チェックした品目は、委託契約情報入力 時の選択品目として表示されます。

必要な項目の入力が完了したら、ページ 右上の「登録」ボタンをクリックして、許 可情報を登録してください。⑤

「戻る」ボタンをクリックしてください。

収集運搬車両情報 >ミス\*電子マニフェスト 契約管理 □ ■業者債報短会・更新 . 保存 **素者基本情报 皮集運動許可情報** 皮集運動算術情報 <u>ドライバー情報 热分許可情報 热分域情報 油酸抗足物的</u> 1242 取用運搬許可情報が登録されました。 第四回回回日日日 道知 1 2 登録された許可情報が「青文字」で表示されている 収集運搬車両情報の「追加」ボタンを押す 1 1-14

されています。① 収集運搬許可情報は、許可番号ごとに個 別に入力していきます。複数の許可番号を お持ちの場合は、同じ手順で必要なだけ許 可情報の追加を行います。

> ※収集運搬業者の場合、1件以上の許可情 報が登録されている必要があります。

> 次に、収集運搬車両情報を登録します。 ※収集運搬業者の場合、1件以上の車両情 報が登録されている必要があります。 収集運搬車両情報の「追加」ボタンをク リックします。②

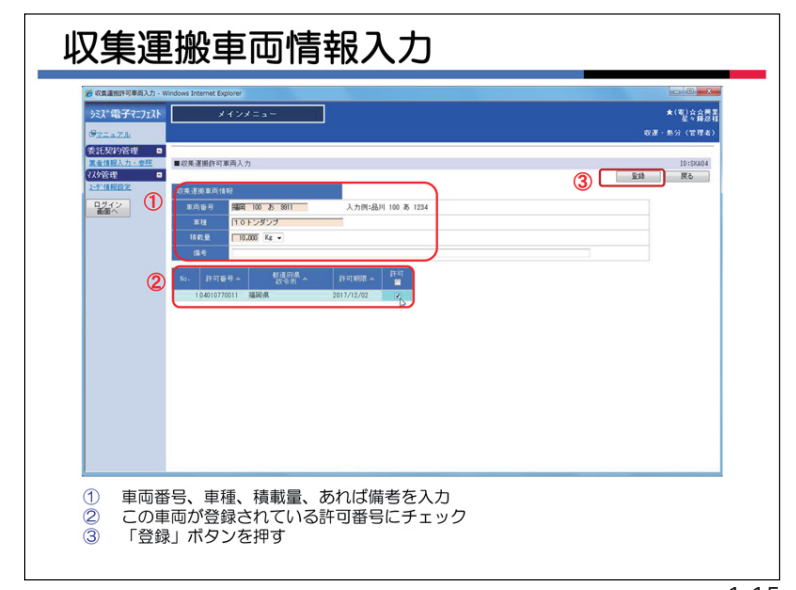

車両番号、車種、積載量、あれば備考を 入力します。①

この車両が登録されている許可番号に チェックをします。②

※ここで登録された情報が、マニフェスト 作成時の車両情報として利用されます。

※許可を持たない車両はマニフェスト作成 時に表示されません。

「登録」ボタンをクリックして、入力内容 を登録します。③

同じ手順で、必要なだけ車両情報を追加 します。

12. 収集運搬車両情報入力

登録された許可情報は「青文字」で表示

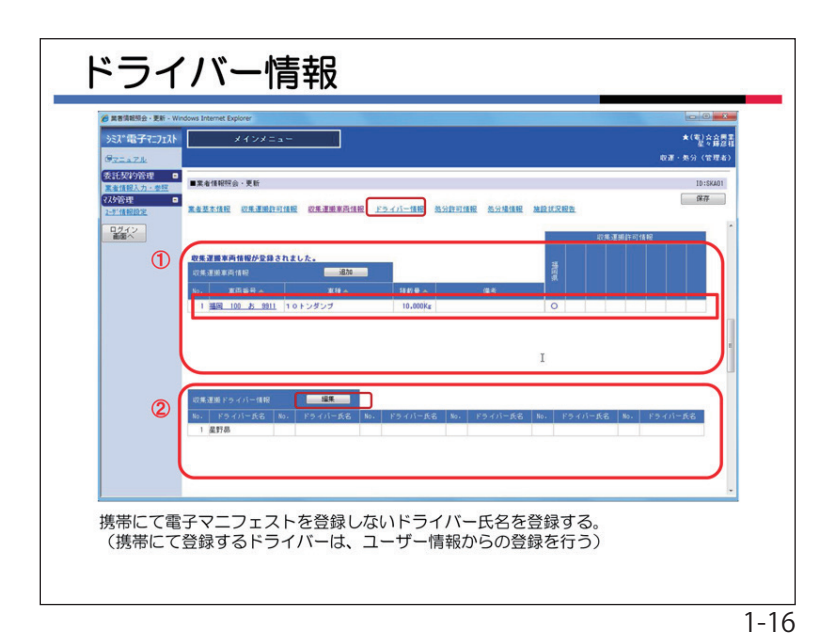

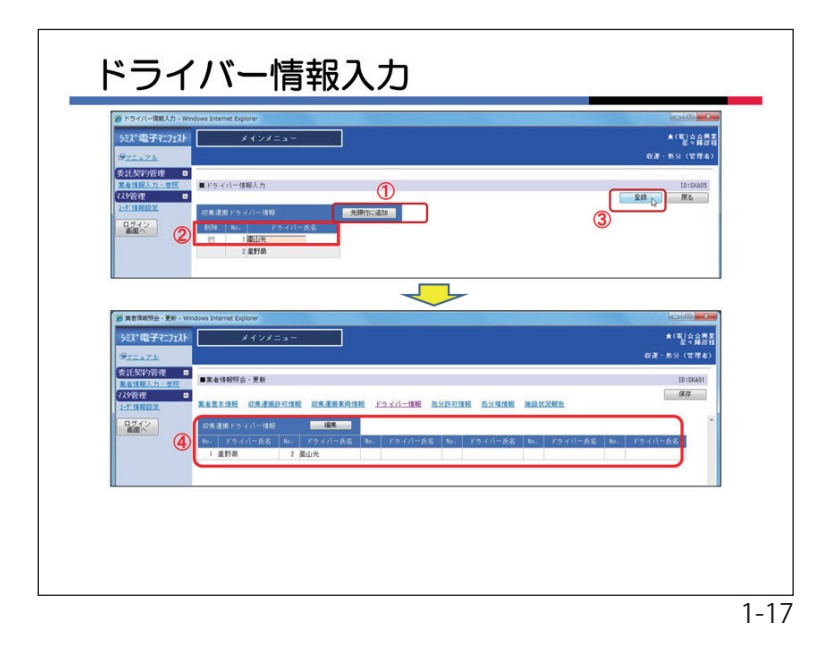

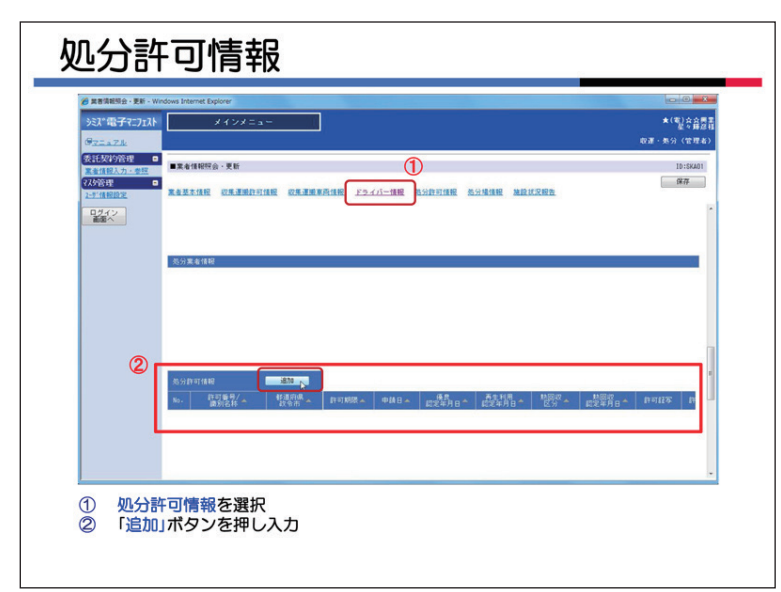

| 12. | ドライバ | べ 一情報入 | 力 |
|-----|------|--------|---|
|-----|------|--------|---|

収集運搬ドライバー情報の「編集」ボタ ンをクリックします。②

ドライバー情報入力画面に移ります。

ここで登録するのは、システムにログイ ンしない (携帯サイトにもログインしない) ドライバーです。

携帯電話でマニフェストの作成を行うド ライバーは、ここではなく < ユーザー情報 設定 > で登録してください。ユーザー情報 で登録された「ドライバー」は、自動的に このドライバー情報に反映されます。

手順としては、「先頭行に追加」ボタンを クリックします。①

名前を入力します。②「登録」ボタンをク リックして、入力内容を登録します。③

必要なドライバーを追加したら、「戻る」 ボタンで「業者情報照会・更新」画面に戻 ります。追加したドライバーが表示されて います。④

#### 13. 処分業者情報

処分を行う業者は、次に処分業者情報を 入力します。①

処分業者情報の「追加」ボタンをクリッ クしてくたださい。

処分を行わない業者は、この項目は入力 不要なので、業者情報の申請の手順へ移っ てください。 金峰 戻る

許可証、許可証の添付書類、 その他該当する項目の書類を データ化したものを、それぞ れアップロード

1-19

許可番号ごとに情報を入力します。 再生事業者などの産廃処分の許可番号を持 たない場合は、識別名称に「再生事業1号」 などの情報を入力してください。① 許可年月日、許可期限を入力します。② また、期限切れで更新の手続きを行ってい る場合のみ、更新手続きの申請が受理され た日を申請日に入力してください。 優良認定や再生利用認定、熱回収認定につ いても該当があれば入力してください。 許可証等の電子データを、アップロードし ます。③アップロード可能なデータは、1 つ の項目に1ファイルです。以下、扱いは収 集運搬と同じです(前述「10」参照)。 次に画面を下に移動します。

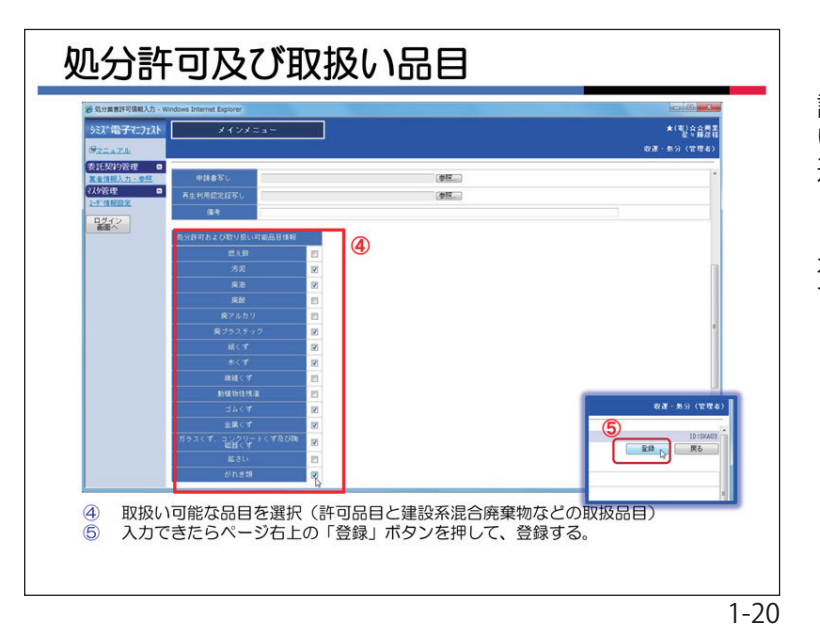

A12

許可番号を入力する。再生事業者(産廃許可なし)は処理にかかわる名称を入力

許可日、期限、期限切れの場合は更新申請の受付日、その他該当項目を入力 許可証と添付書類、更新申請中の場合は申請受理を示す書面をアップロード

処分業者許可情報入力

■処分業者許可情報入:

1212 1

1

2

2

3

処分場情報

(以)管理

画面を下にスクロールすると、許可品目 と、取扱い可能品目の入力欄があります。 該当の許可品目にチェックを付けてくださ い。④以下、扱いは収集運搬と同じです(前 述「11」参照)。

必要な項目の入力が完了したら、ページ 右上の「登録」ボタンをクリックして、許 可情報を登録してください。⑤ 「戻る」 ボタンをクリックしてください。

登録された処分許可情報は「青文字」で 表示されています。①

処分許可情報は、許可番号ごとに個別に 入力していきます。複数の許可番号をお持 ちの場合は、同じ手順で必要なだけ許可情 報の追加を行います。

※処分業者の場合、1件以上の許可情報が 登録されている必要があります。

次に、処分場情報を登録します。 ※処分業者の場合、1件以上の処分場情報 が登録されている必要があります。

処分場情報の「追加」ボタンをクリックし ます。②

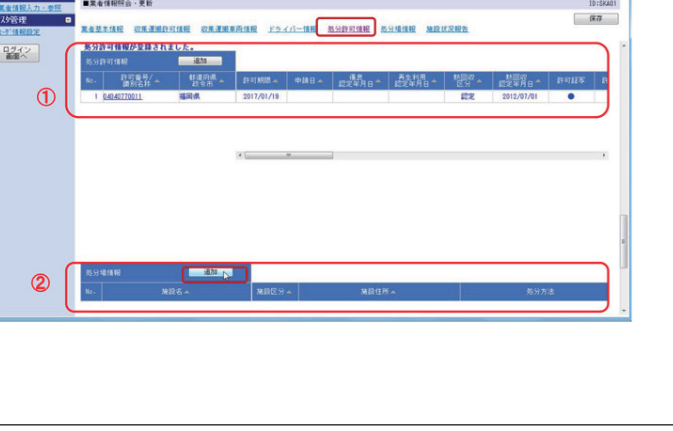

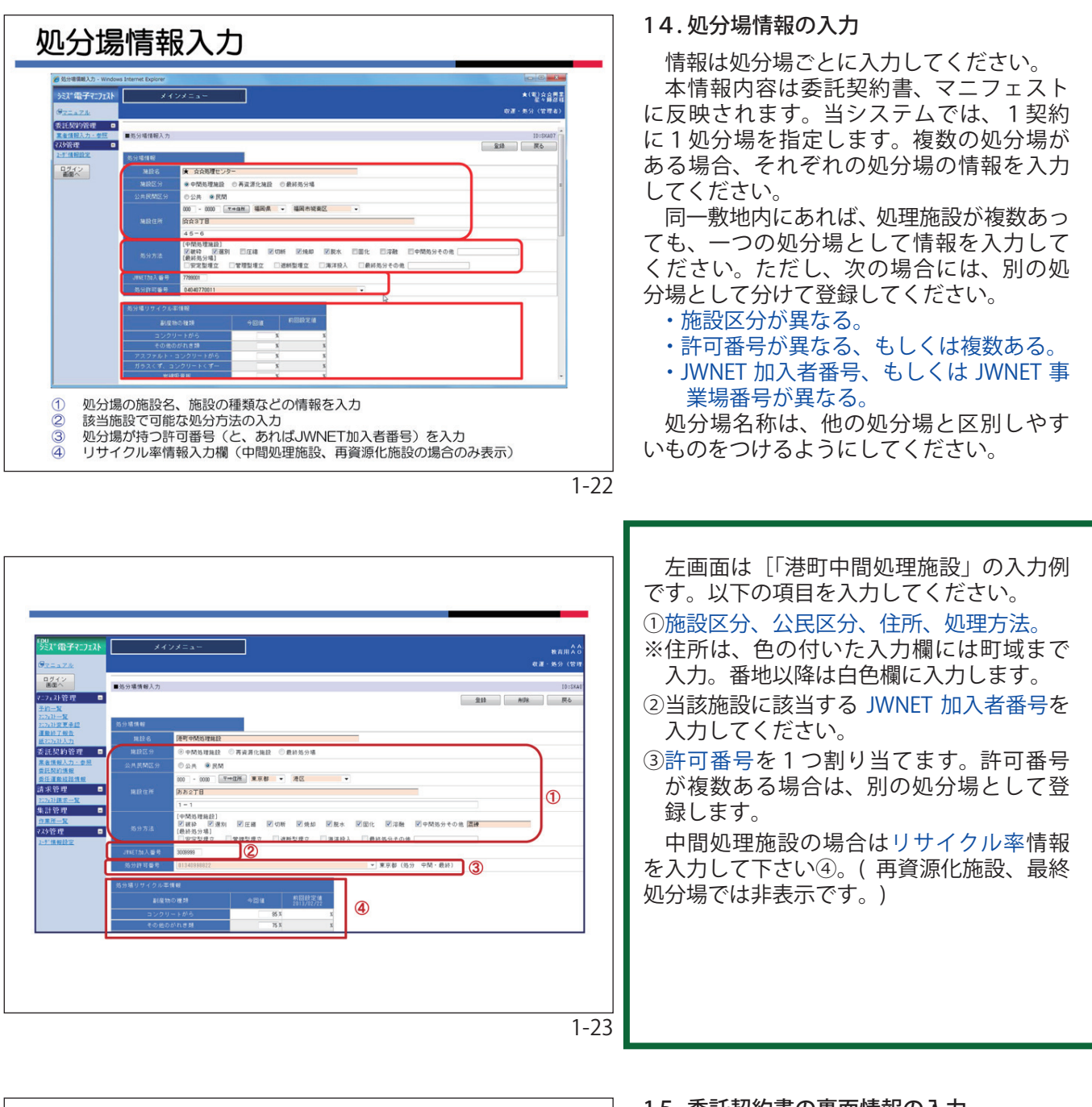

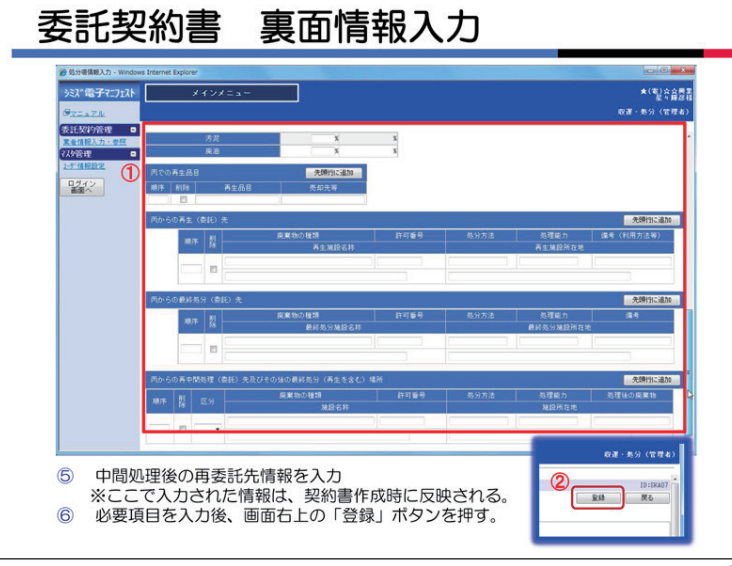

15.委託契約書の裏面情報の入力

中間処理施設、再資源化施設の場合、処 分場情報の画面を下に移動すると、再委託 先情報入力欄があります。ここには契約書 の裏面に記載される再委託先の情報を入力 してください。①

ここで入力された内容は、委託契約書作 成時に自動的に反映されます。

※登録作業中の契約情報には、更新中の当 情報は反映されません。

必要項目をすべて入力したら、画面を上 に移動した右上にある「登録」ボタンをク リックして処分場情報を登録してください。 ②

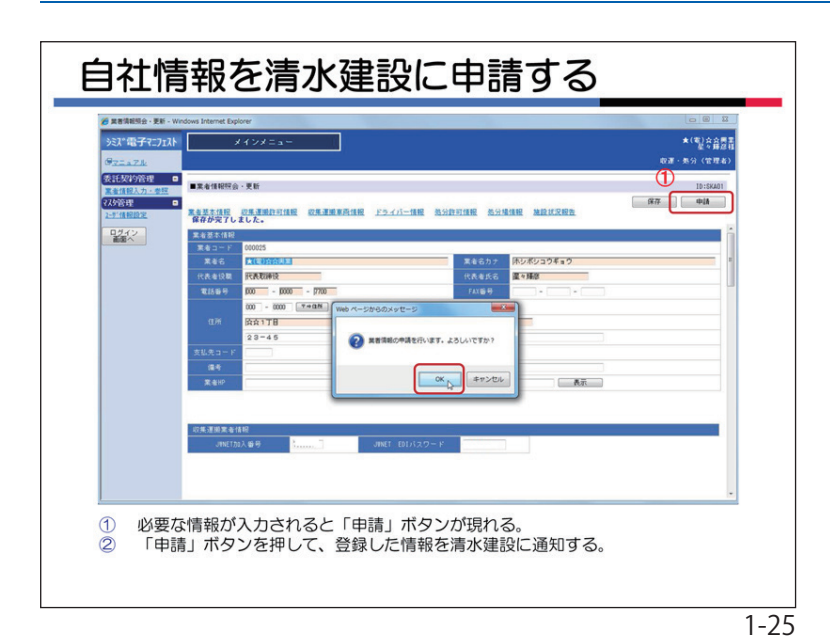

16. 自社情報を清水建設に申請する

必要な情報の入力が完了すると、「業者情報画面」の右上に、「申請」ボタンが自動的に表示されます。内容を確認し、「申請」ボタンをクリックしてください。①

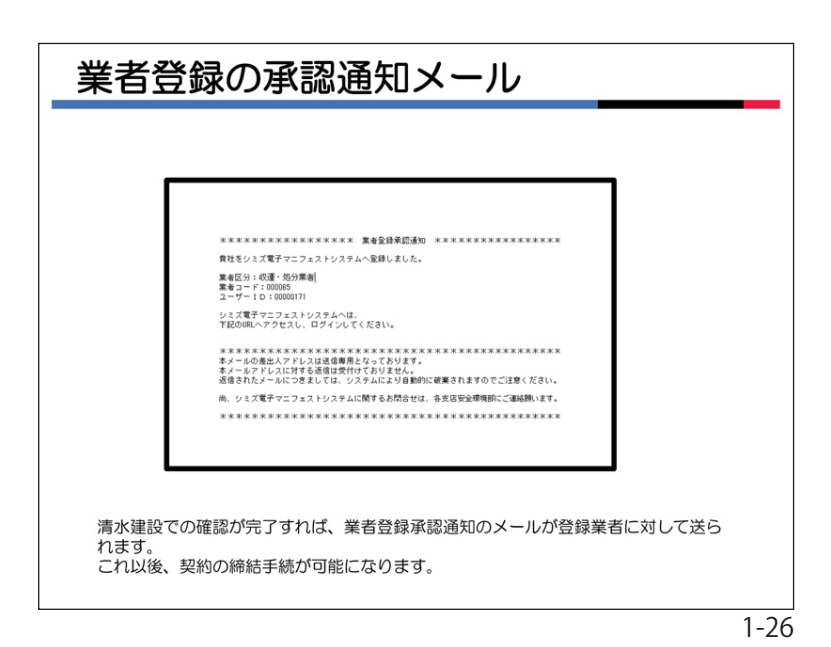

清水建設に貴社の業者情報が入力された 旨のメールが送信されます。清水建設の担 当者が確認すると、業者登録承認通知の メールが貴社に送られます。

これ以後、契約の締結手続が可能になり ます。

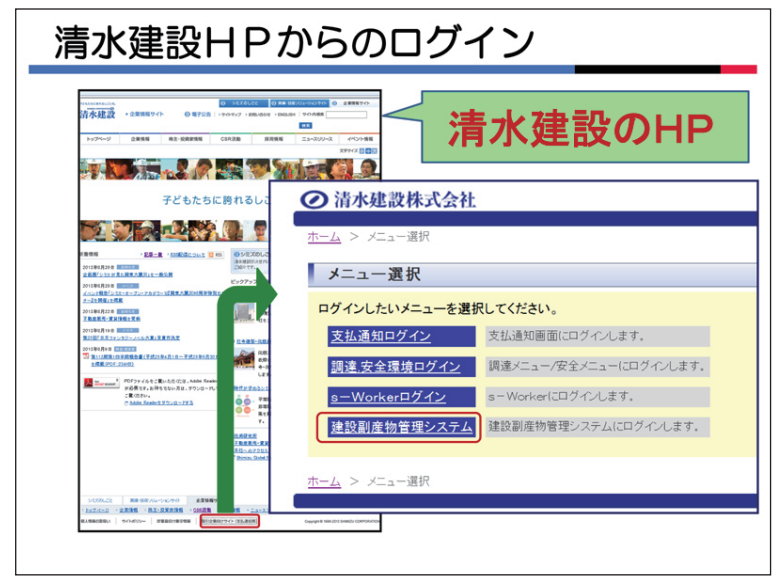

#### 17.清水建設HPからのログイン

清水建設のホームページから下段の「取 引業者向けサイト(業者支払等)」をクリッ クし、「建設副産物管理システム」をクリッ クすると「システムログインページへ」が 表示されます。

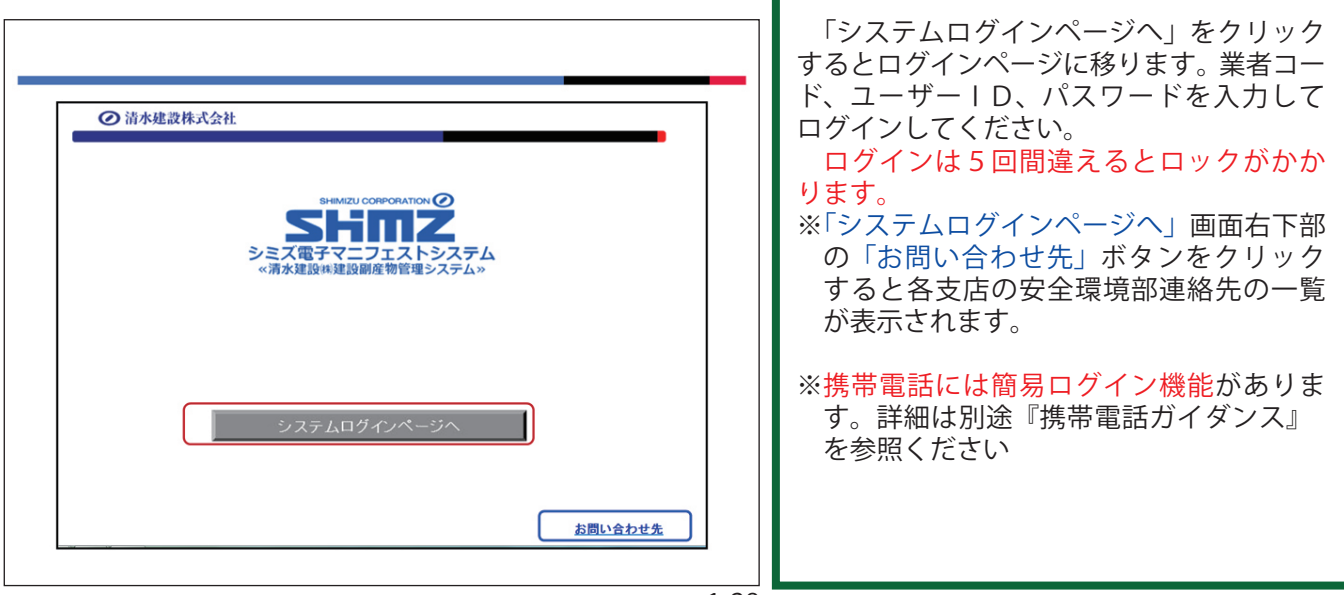

1-28

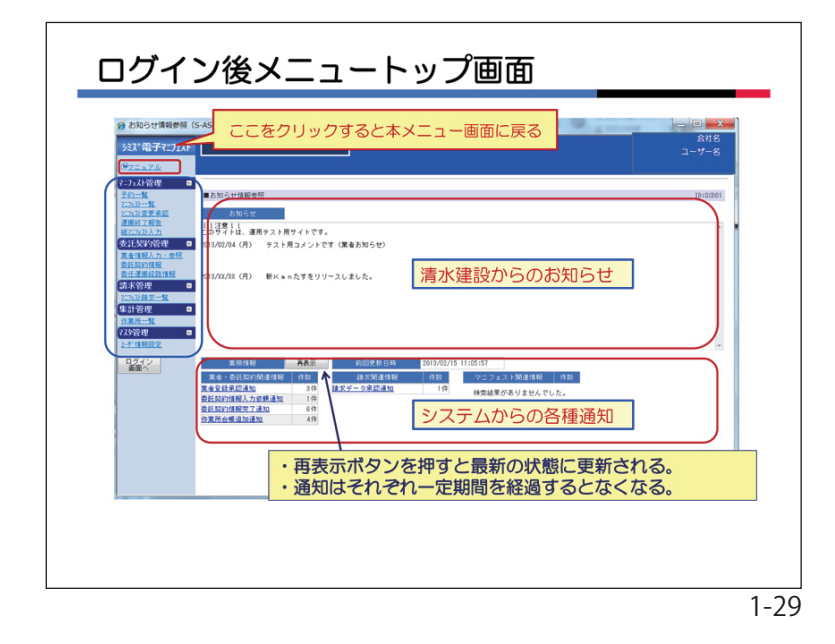

18. ログイン後、メニュートップ画面

業者基本情報の登録後にログインすると、 左記のメニュートップ画面が表示されます。 当システムの各種の情報発信は「お知ら せ画面」で行います。

左に各メニューへのボタンがあります。 各操作の途中で、「シミズ電子マニフェスト」 をクリックすると、本トップ画面に戻りま す。

マニュアルのボタンは「シミズ電子マニ フェスト」の下部にあります。

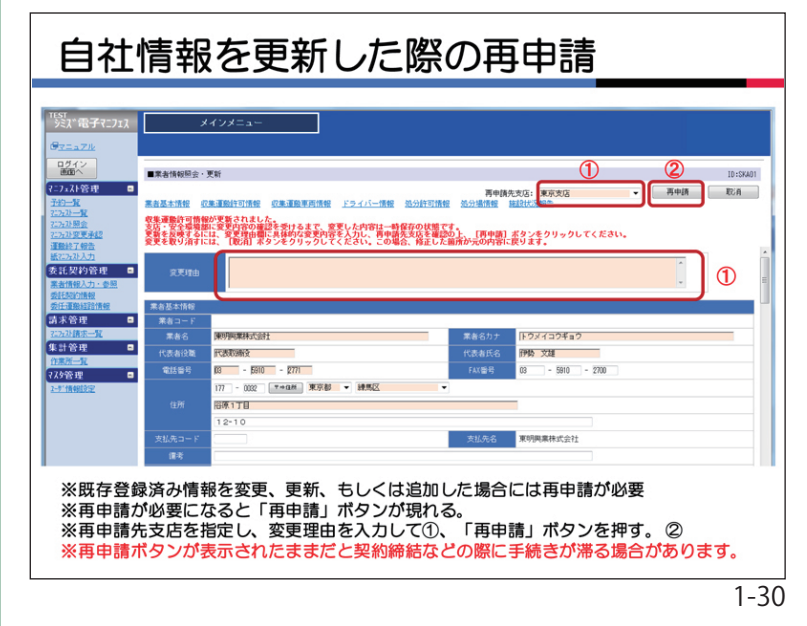

#### 19. 自社情報の変更・更新と再申請

各許可情報や処分場情報などに変更や更 新があった場合は、出来るだけ速やかに情 報を更新し再申請してください(最新データ に上書きされます)。「許可期限」切れにつ いては十分に注意してください。

情報を変更・更新すると、「再申請」ボタンが表示されます。必ず再申請先支店を指 定して、変更理由を入力して下さい①。

そして、「再申請」ボタンをクリックしてく ださい。②

清水建設(再申請先支店)での確認が完了 するまで、変更した登録情報は確定しません。(契約締結手続等に反映されない)

※「再申請」ボタンを表示したままの状態に すると、契約締結業務に支障をきたすこ とがあります。

※「再申請」ボタンが表示されない場合は何 もしなくて結構です。

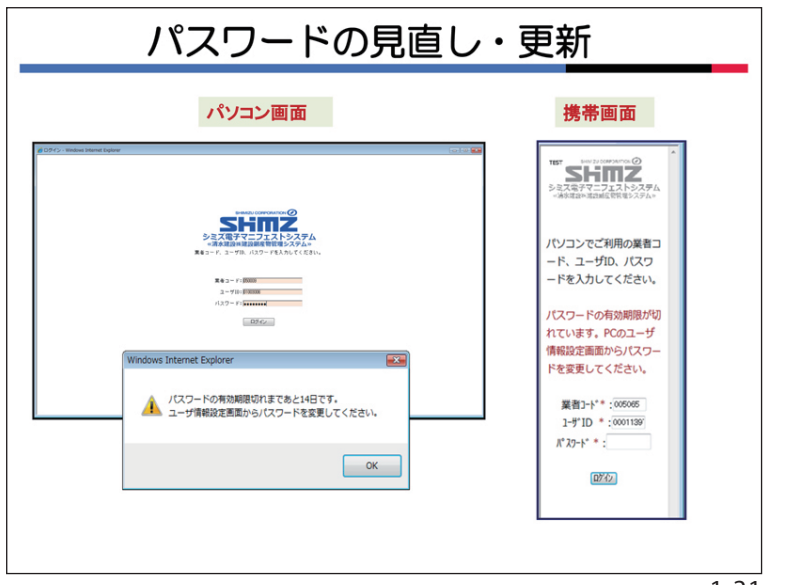

20. パスワードの更新・見直し

清水建設の情報セキュリティの規定により ログインパスワードは 180 日に1回見直し・ 更新してください。

パソコン画面、携帯画面ともに 14 日前に案内があります。

パスワードの変更は「6.ユーザーの初期登録」記載の方法によります。

※パスワードは同じものを入力しても、「登録」ボタンをクリックすると登録されます (更新したこととなる。)。セキュリティと利便性を勘案し判断してください。

※ドライバーの携帯パスワードもパソコン画 面で更新してください。

1-31